## CONTRIBUTING TO THE HISTORIC FIRES DATABASE AT IDAHO STATE UNIVERSITY'S GIS TReC

To contribute data to the Historic Fires Database (HFD), your data will need to be stored in a single ZIP file. You can upload either a geodatabase containing one feature class with one or more wildfire polygons or one shapefile containing one or more wildfire polygons. These data require geospatial metadata, a correctly defined projection, and minimal table attribution of FIRE\_NAME and FIRE\_YEAR. To help you prepare your data follow these steps.

## FOR WILDFIRE DATA WITHIN A FILE GEODATABASE (FGDB)

- 1. Open Windows Explorer
- 2. Navigate to the drive/folder where your fGDB exists
- 3. Select the fGDB (e.g., the HFDcontribution.gdb folder as shown in the figure below).

| Image: Image: Image | ,                 |                  |                              |             |
|----------------------------------------------------------------------------------------------------|-------------------|------------------|------------------------------|-------------|
| Pin to Quick Copy Paste<br>access                                                                                                    | bath<br>Shortcut  | Copy<br>to       | New item ▼<br>Prevent Folder | Properties  |
| Clipboard                                                                                                    |                   | Organize         | New                          | Open        |
| $\leftarrow \rightarrow \checkmark \uparrow$ This PC $\rightarrow$ I                                                                                                    | Local Disk (C:) > | Data > GIS       |                              |             |
| 🔹 Quick access                                                                                                    | ^ Name            | ^                | Date modified                | Туре        |
|                                                                                                    | HFD_0             | contribution.gdb | 10/1/2019 13:39              | File folder |
| Desktop 🗶                                                                                                    |                   |                  |                              |             |
| 🚽 🕂 Downloads 🛛 🖈                                                                                                    |                   |                  |                              |             |
| 🔮 Documents 🛛 🖈                                                                                                    |                   |                  |                              |             |

4. Right-click the fGDB and from the fly-out menu that appears, choose to ZIP this folder.

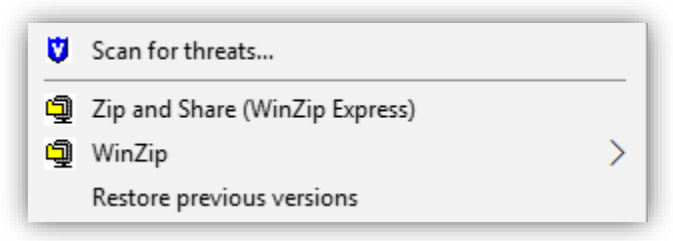

5. The examples shown throughout this document are based on WinZip software and your experience may differ slightly. If no ZIP utility is available, you will normally be able to use the compression software included with MS Windows. In this case, your screen will resemble the figure below and the option will read *compress folder*.

| Send to                             | > | 8 Bluetooth device                                                                                |
|-------------------------------------|---|---------------------------------------------------------------------------------------------------|
| Cut                                 |   | Compressed (zipped) folder                                                                        |
| Сору                                |   | Desktop (create shortcut)                                                                         |
| Create shortcut<br>Delete<br>Rename |   | Documents Mail recipient Downloads (\\giscenter-sl.isu.edu\D) (J:) License (\\134.50.221.29) (T:) |
| Properties                          |   |                                                                                                   |

6. In most cases, your ZIP utility will suggest a file name based on the name of the folder you are zipping. In this case, we are zipping a folder (file geodatabase) named HFD\_Contribution.gdb, hence the suggested zip file name is

HFD\_Contribution.gdb.zip

| ą | Add to Zip file                         |   |
|---|-----------------------------------------|---|
| ą | Add to HFD_contribution.gdb.zip         |   |
| Ð | Add to recently used Zip file           | > |
| ą | Zip and E-Mail HFD_contribution.gdb.zip |   |
| ą | Zip and E-Mail Plus                     |   |
| ą | Configure                               |   |

7. The new ZIP file will be created. Close the ZIP utility and return to Windows Explorer.

| Name                       | Date modified Type Siz                                                                                                    | e     |
|----------------------------|----------------------------------------------------------------------------------------------------|-------|
| HFD_contribution.gdb       | 10/1/2019 13:39 File folder                                                                                                    |       |
| 💐 HFD_contribution.gdb.zip | 10/9/2019 08:26 WinZip File                                                                                                    | 20 KB |
|                            | Files/Folders in Zip file: 41<br>HFD_contribution.gdb/<br>HFD_contribution.gdb/a0000001.gdbindexes<br>HFD_contribution.gdb/a0000001.gdbtable<br>HFD_contribution.gdb/a0000001.gdbtablx<br>HFD_contribution.gdb/a0000002.gdbtable<br>HFD_contribution.gdb/a0000002.gdbtable<br>HFD_contribution.gdb/a0000003.gdbtablx<br>HFD_contribution.gdb/a0000003.gdbtable<br>HFD_contribution.gdb/a0000003.gdbtable<br>HFD_contribution.gdb/a0000003.gdbtablx<br>HFD_contribution.gdb/a0000003.gdbtablx<br>HFD_contribution.gdb/a0000003.gdbtablx<br>HFD_contribution.gdb/a0000003.gdbtablx<br>HFD_contribution.gdb/a0000004.CatltemsByPhysicalName<br>Not Shown: 30 files/folders | .atx  |

8. Here you will find the ZIP file that has been created. You will upload it to our HFD server using the data contribution link you will receive by email once you complete the data contribution submission form.

Thank you for contributing to the Historic Fires Database (HFD).

## FOR WILDFIRE DATA WITHIN A SHAPEFILE

- 1. Open Windows Explorer.
- 2. Navigate to the drive/folder where the shapefile exists.
- 3. Select all the files that represent/constitute the shapefile. At a minimum, you will want need to locate and select the files with a \*.shp, .shx, .dbf, .prj, and .xml extension. As a rule of thumb, if the shapefile you will be contributing to the HFD project is named HFD\_contribution, then you should ZIP all files with that name regardless of the extension.

| 📑   🛃 🥃   C:\Data\GIS       |                              |                 |              |            |
|-----------------------------|------------------------------|-----------------|--------------|------------|
| File Home Share View        | Move Copy Delete Rename      | New item •      |              | Select all |
| Clipboard                   | Organize                     | New             | Open         | Select     |
| ← → × ↑ 📑 > This PC > Local | Disk (C:) > Data > GIS       |                 |              |            |
| WesternUS.gdb               | Name                         | Date modified   | Туре         | Size       |
| Workflow                    | HFD_Contribution.cpg         | 10/9/2019 08:01 | CPG File     | 1 KB       |
| 🐉 Dropbox                   | KI HFD_Contribution.dbf      | 10/9/2019 08:01 | DBF File     | 1 KB       |
|                             | HFD_Contribution.prj         | 10/9/2019 08:01 | PRJ File     | 1 KB       |
| This PC                     | This PC HFD_Contribution.shp |                 | SHP File     | 1 KB       |
| 3D Objects                  | HFD_Contribution.shp.xml     | 10/9/2019 08:01 | XML Document | 2 KB       |
| Desktop                     | HFD_Contribution.shx         | 10/9/2019 08:01 | SHX File     | 1 KB       |
| Documents                   |                              |                 |              |            |

4. Right-click over any of the selected files. From the fly-out menu that appears, choose to ZIP these files.

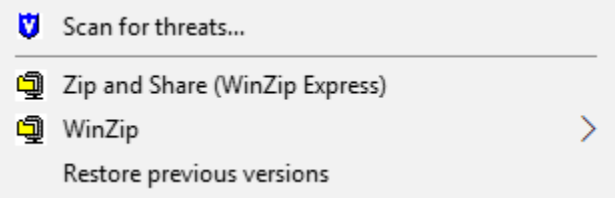

5. The examples shown throughout this document are based on WinZip software and your experience may differ slightly. If no ZIP utility is available, you will normally be able to use the compression software included with MS Windows. In this case, your screen will resemble the figure below and the option will read *compress folder*.

| Send to                             | Bluetooth device                                                                                              |
|-------------------------------------|----------------------------------------------------------------------------------------------------|
| Cut                                 | Compressed (zipped) folder                                                                                    |
| Сору                                | Desktop (create shortcut)                                                                                     |
| Create shortcut<br>Delete<br>Rename | Documents     Mail recipient     Downloads (\\giscenter-sl.isu.edu\D) (J:)     License (\\134.50.221.29) (T:) |
| Properties                          |                                                                                                    |

6. Choose Add to ZIP file ...

| K HFD_Contribu | tion. | dbt 10/9/2019-08:01            | _ | DE | BF File 1                     | КВ |   |
|----------------|-------|--------------------------------|---|----|-------------------------------|----|---|
| HFD_Contribut  | 2     | Edit with Notepad++            |   | PF | ป File 1                      | KB |   |
| HFD_Contribu   | ۲     | Eraser                         | > | SH | HP File 1                     | KB |   |
| HFD_Contribu   | È     | Share                          |   | X  | ML Document 2                 | KB |   |
| HFD_Contribu   |       | TeraCopy                       |   | SH | HX File 1                     | KB |   |
|                |       | New folder with selection      |   |    |                               |    |   |
|                | ۵     | Scan for threats               |   |    |                               |    |   |
|                | Ð     | Zip and Share (WinZip Express) |   |    |                               |    |   |
|                | ą     | WinZip                         | > | Ð  | Add to Zip file               |    |   |
|                |       | Send to                        | > | ŋ  | Add to GIS.zip                |    |   |
|                |       | Cut                            | - | Ð  | Add to recently used Zip file |    | > |
|                |       | Car                            |   | Ð  | Zip and E-Mail GIS.zip        |    |   |
|                |       | Сору                           | _ | Ð  | Zip and E-Mail Plus           |    |   |
|                |       | Create shortcut                |   | Ð  | Configure                     |    |   |
|                |       | Delete                         | 4 | _  |                               |    |   |

7. A dialog box will appear asking for the name of the new ZIP file. I suggest using the name HFD\_contribution[date].zip or HFD\_contribution[your initials].zip

| Add                                                                                                    | ×                                                                                                    |
|----------------------------------------------------------------------------------------------------|----------------------------------------------------------------------------------------------------|
| Add to archive:<br>C:\Data\GIS\HFD_contribution_KTW                                                                                                    | N Open                                                                                                    |
| Action:<br>Add (and replace) files ~<br>Split Zip file:<br>Don't split ~<br>Other Size<br>1048576 Bytes ~                                                                                                    | <ul> <li>Compression</li> <li>Zip: Legacy compression (maximum compatibility)</li> <li>Zipx: Best method (smallest size)</li> <li>Let me choose the specific compression method</li> <li>Zip: No Compression</li> </ul> |
| Options Control Control Contr | <ul> <li>Archive Attributes</li> <li>Include only if archive attribute is set</li> <li>Reset archive attribute</li> <li>Cancel</li> <li>Help</li> </ul>                                                                 |

- 8. Click Add
- 9. The new ZIP file will be created. Close the ZIP utility and return to Windows Explorer.
- 10. Here you will find the ZIP file that was just created. You will upload this single file to the HFD contributions folder using the link you will receive by email once you complete the data contribution submission form.

| HFD_Contribution.cpg     | 10/9/2019 08:01                                                                                                    | CPG File     | 1 KB |
|--------------------------|----------------------------------------------------------------------------------------------------|--------------|------|
| XII HFD_Contribution.dbf | 10/9/2019 08:01                                                                                                    | DBF File     | 1 KB |
| HFD_Contribution.prj     | 10/9/2019 08:01                                                                                                    | PRJ File     | 1 KB |
| HFD_Contribution.shp     | 10/9/2019 08:01                                                                                                    | SHP File     | 1 KB |
| HFD_Contribution.shp.xml | 10/9/2019 08:01                                                                                                    | XML Document | 2 KB |
| HFD_Contribution.shx     | 10/9/2019 08:01                                                                                                    | SHX File     | 1 KB |
| HFD_contribution_KTW.zip | 10/9/2019 08:20                                                                                                    | WinZip File  | 2 KB |
|                          | Files/Folders in Zip file: 6<br>HFD_Contribution.cpg<br>HFD_Contribution.dbf<br>HFD_Contribution.prj<br>HFD_Contribution.shp<br>HFD_Contribution.shp.xml<br>HFD_Contribution.shx |              |      |

Thank you for contributing to the Historic Fires Database (HFD).